| Title:   | AI People Flow Control Configuration Guide | Version: | v1.0 | Date: | 16/5/2020 |
|----------|--------------------------------------------|----------|------|-------|-----------|
| Product: | People Counting Cameras, DeepinMind NVR    |          |      | Page: | 1 of 20   |

## AI People Flow Control Configuration Guide

### 1. Introduction

With the combination of DeepinMind NVR and people counting camera, it can realize people flow control. The DeepinMind NVR must be upgraded to the special version, and need to be restored after upgrading.

#### **Product Showcase:**

| Product         | Product Model                    | Note                                    |
|-----------------|----------------------------------|-----------------------------------------|
| People Counting | DS-2CD6825G0/C-I(S)              |                                         |
| camera          | DS-2CD6845G0/C-I(S)              | Base line version                       |
|                 | iDS-2CD6810F/C                   |                                         |
|                 | iDS 7series Face Counting Camera |                                         |
| DeepinMind NVR  | iDS-9616(/32/64)NXI-I8/X(B)(T)   | Please upgraded to the special firmware |
|                 | iDS-7716(/32)NXI-I4/X(B)(T)      | version                                 |
|                 | iDS-6708-I/8F(B)(T)              | 1                                       |

### Firmware download:

For DeepinMind NVR:

<u>ftp://hikftp.hikvision.com:400/01 All Materials of Temperature Screening Solution/02 DeepinMind NVR/05</u> <u>Firmware/DeepinMind NVR/</u>

For Thermal Camera:

<u>ftp://hikftp.hikvision.com:400/01 All Materials of Temperature Screening Solution/02 DeepinMind NVR/05</u> <u>Firmware/Thermal Camera/</u>

| Title:   | AI People Flow Control Configuration Guide | Version: | v1.0 | Date: | 16/5/2020 |
|----------|--------------------------------------------|----------|------|-------|-----------|
| Product: | People Counting Cameras, DeepinMind NVR    |          |      | Page: | 2 of 20   |

### 2. Solution

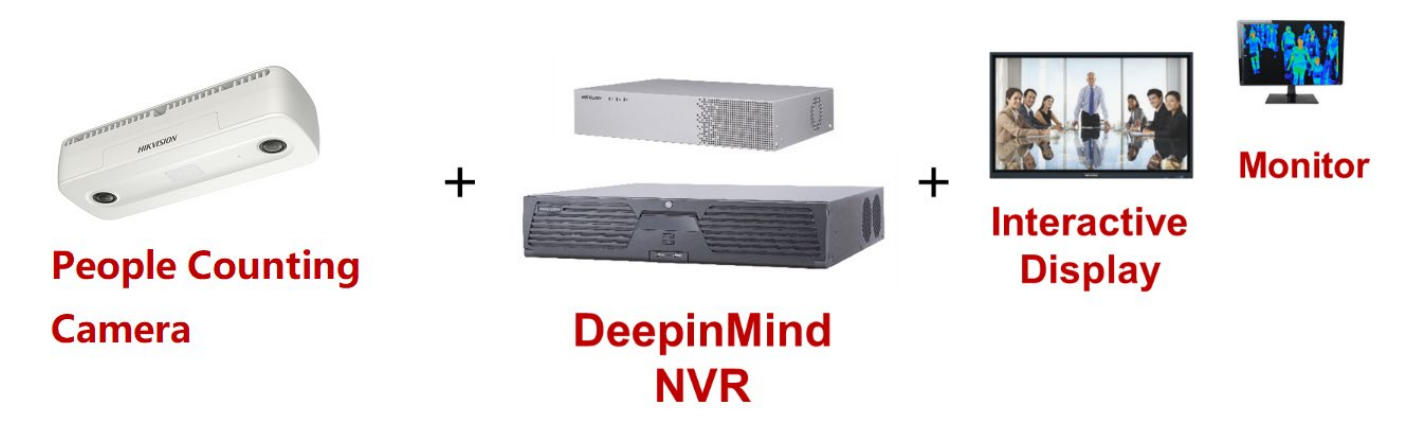

Configure people counting rule on people counting camera, add the camera to DeepinMind NVR and configure people control on NVR .

### 3. Configuration Steps

### 3.1. People counting rule configuration (Taking Dual-lens 6825 for example)

### 3.1.1 Select VCA Resource

| HIKVISION®      | Live View | Playback   | Picture    | Application | Configuration | VCA |  |
|-----------------|-----------|------------|------------|-------------|---------------|-----|--|
| VCA Resource    | Camera1   |            |            |             |               |     |  |
| People Counting | People    | e Counting | Monitoring |             |               |     |  |
|                 |           | Save       |            |             |               |     |  |
|                 |           |            |            |             |               |     |  |

3.1.2 Rule configuration

Step 1: Enter 【VCA】 - 【People Counting】, check "Enable People Counting"

| HIKVISION®        | Live View | Playback            | Picture          | Application          | Configuration        | VCA |  |
|-------------------|-----------|---------------------|------------------|----------------------|----------------------|-----|--|
| VCA Resource      | Rule Reve | rse Counting Alarm  |                  |                      |                      |     |  |
| People Counting   | Enable P  | eople Counting      |                  |                      |                      |     |  |
| Rule              | Rule      | Arming Schedule 👌 L | inkage Method    |                      |                      |     |  |
| Shield Region     | Caliba    |                     |                  |                      |                      |     |  |
| Data Uploading    | Calibra   | ition mode          | Auto () I        | vianuai              |                      | -   |  |
| Overlay & Capture | IP Camera | a Parameters Lens   | Height: 291cm Ti | It Angle: 75° Heel A | ngle: 0° Calibration |     |  |

No.555 Qianmo Road, Binjiang District, Hangzhou 310052, China • Tel: +86-571-8807-5998 • Fax: +1 909-595-0788 E-Mail: <a href="mailto:support@hikvision.com">support@hikvision.com</a> • <a href="mailto:www.hikvision.com">www.hikvision.com</a>

<sup>©</sup> Hangzhou Hikvision Digital Technology Co.,Ltd. All Rights Reserved.

| Title:   | AI People Flow Control Configuration Guide | Version: | v1.0 | Date: | 16/5/2020 |
|----------|--------------------------------------------|----------|------|-------|-----------|
| Product: | People Counting Cameras, DeepinMind NVR    |          |      | Page: | 3 of 20   |

Step 2: Select the calibration mode: Manual and Auto are selectable.

**Manual Calibration Mode:** Input the Lens height (the height from Entry/Exit area to the camera), Tilt Angle and Heel Angle manually, then click "Calibrate", A red detection area will automatically appear in the image. The red area is for counting. To increase the success rate of the manual calibration, make sure the lens height is the true value in vertical direction between the lens and the ground.

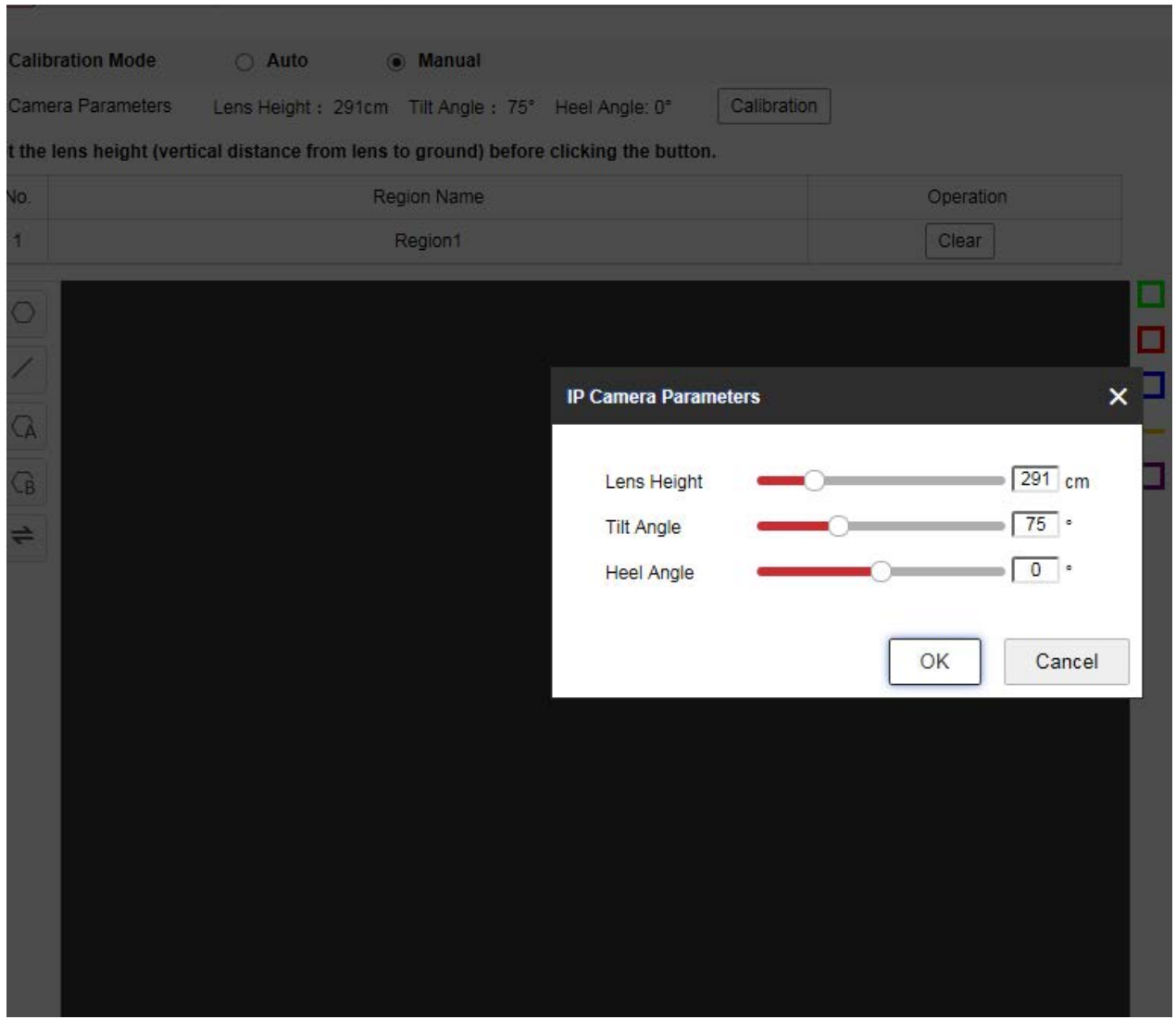

**Auto Calibration Mode:** It will generate the lens height and a green calibration area automatically. The calibration area is used for calibrating the height from the ground to lens. So we strongly recommend to select the totally ground part as calibration area.

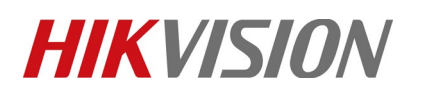

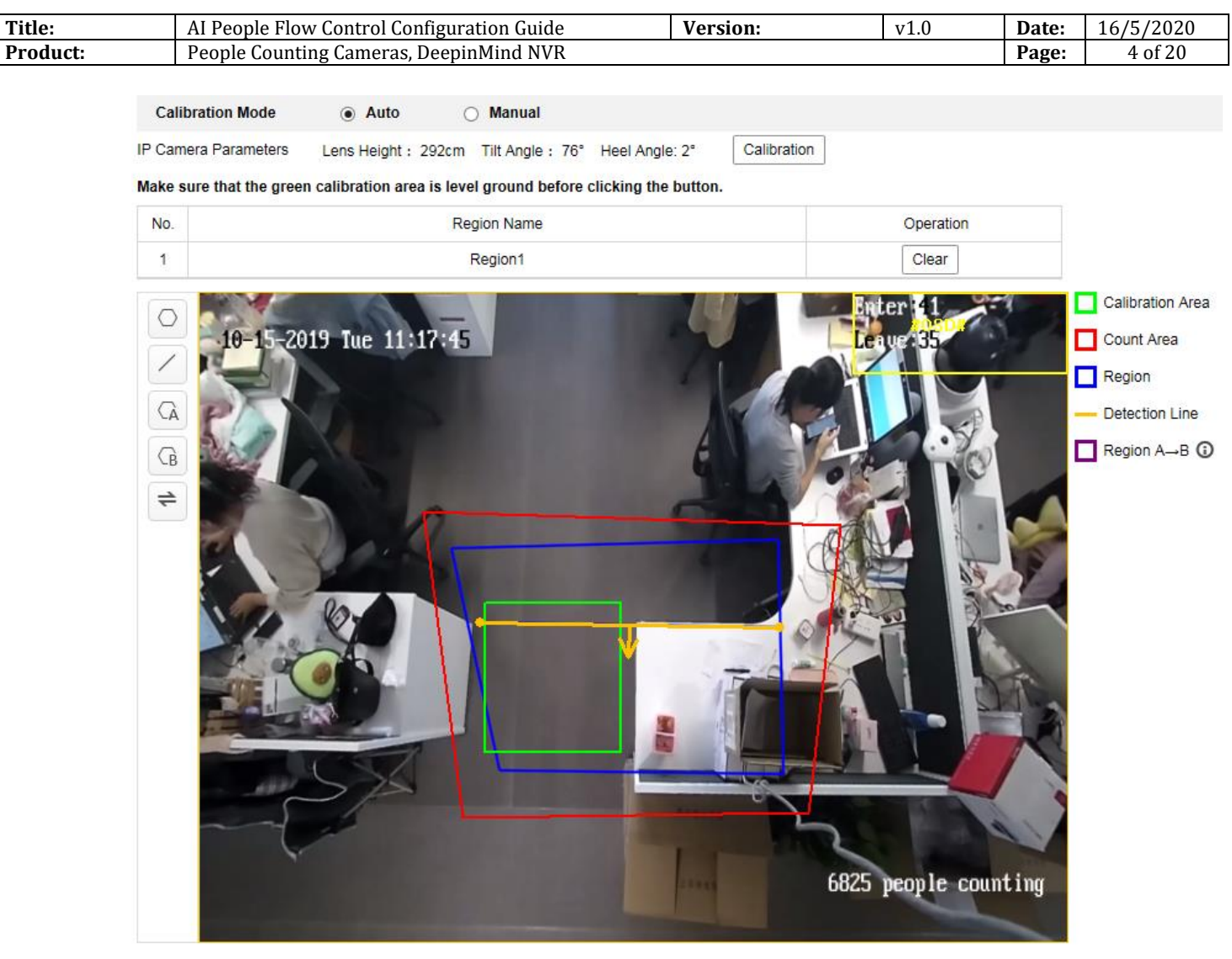

Step 3: Draw the region (shown as the blue frame in the below picture) **NOTE:** The rule frame should be within red counting frame.

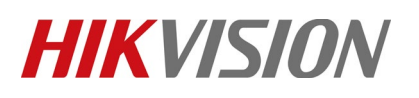

| Title:   | AI People Flow Control Configuration Guide | Version: | v1.0 | Date: | 16/5/2020 |
|----------|--------------------------------------------|----------|------|-------|-----------|
| Product: | People Counting Cameras, DeepinMind NVR    |          |      | Page: | 5 of 20   |

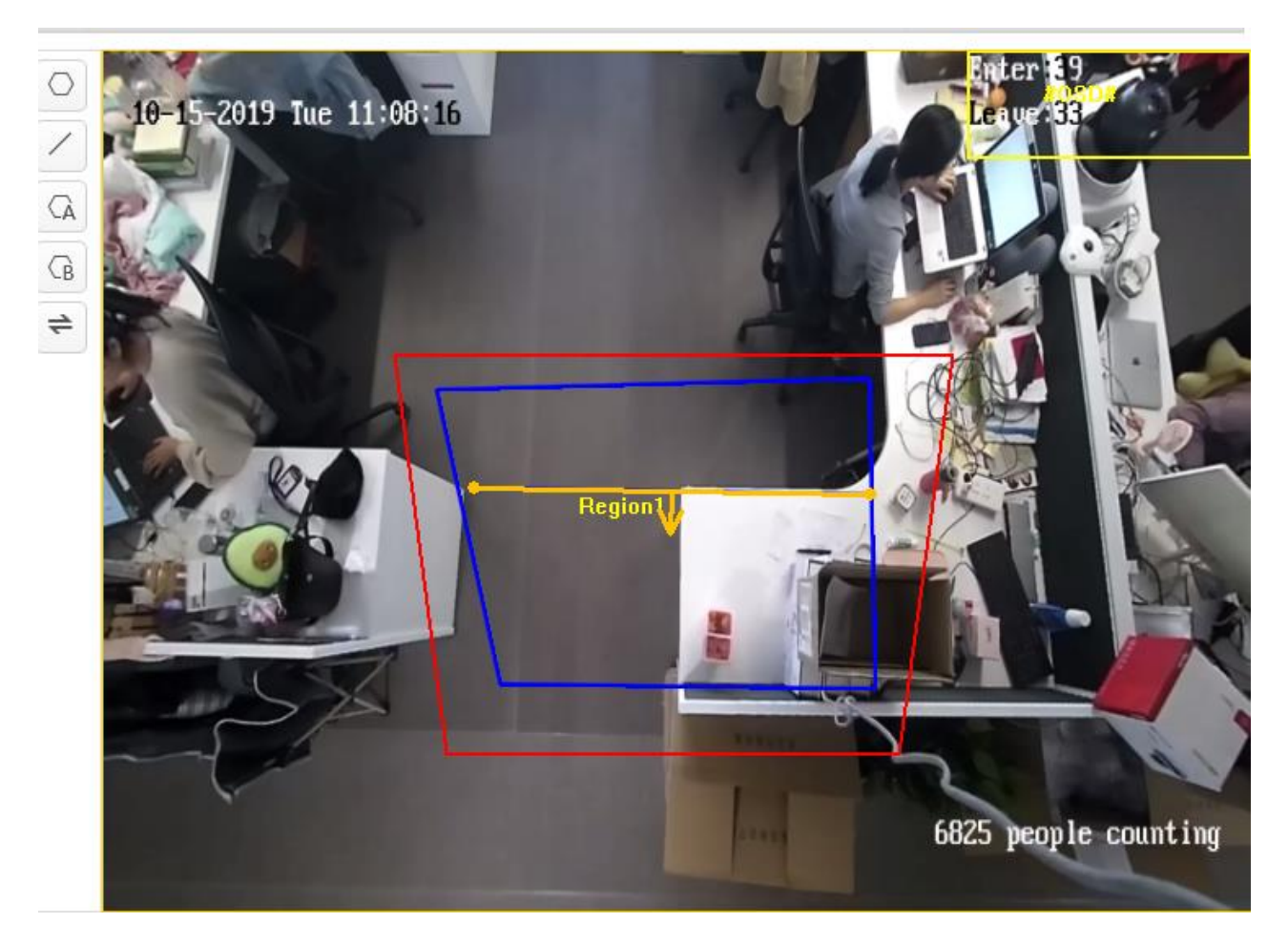

Step 4: Draw detection line (the yellow line as shown in the below picture) or detection region. **Detection Line:** the yellow line should be within the blue detection region.

**Detection Region:** Draw A and B region. Make sure the two areas don't overlap. If the target enters from A region to B region, then it is counted as the entering number; If the target enters from B region to A region, then it is counted as the exiting number.

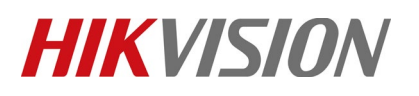

| Title:   | AI People Flow Control Configuration Guide | Version: | v1.0 | Date: | 16/5/2020 |
|----------|--------------------------------------------|----------|------|-------|-----------|
| Product: | People Counting Cameras, DeepinMind NVR    |          |      | Page: | 6 of 20   |

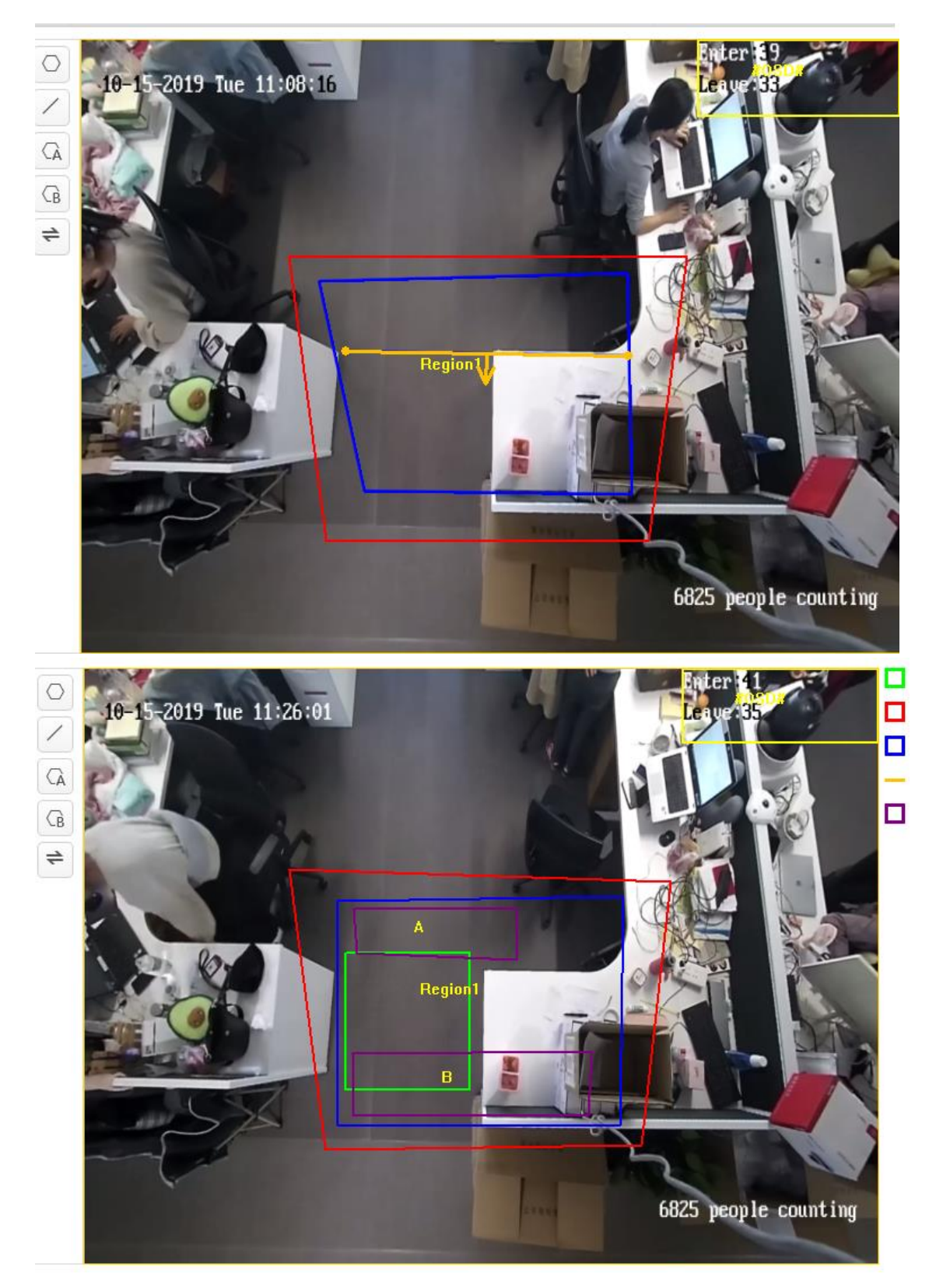

| Title:   | AI People Flow Control Configuration Guide | Version: | v1.0 | Date: | 16/5/2020 |
|----------|--------------------------------------------|----------|------|-------|-----------|
| Product: | People Counting Cameras, DeepinMind NVR    |          |      | Page: | 7 of 20   |

Step 5: Save it after finishing the configuration. Set the Arming schedule and linkage method.

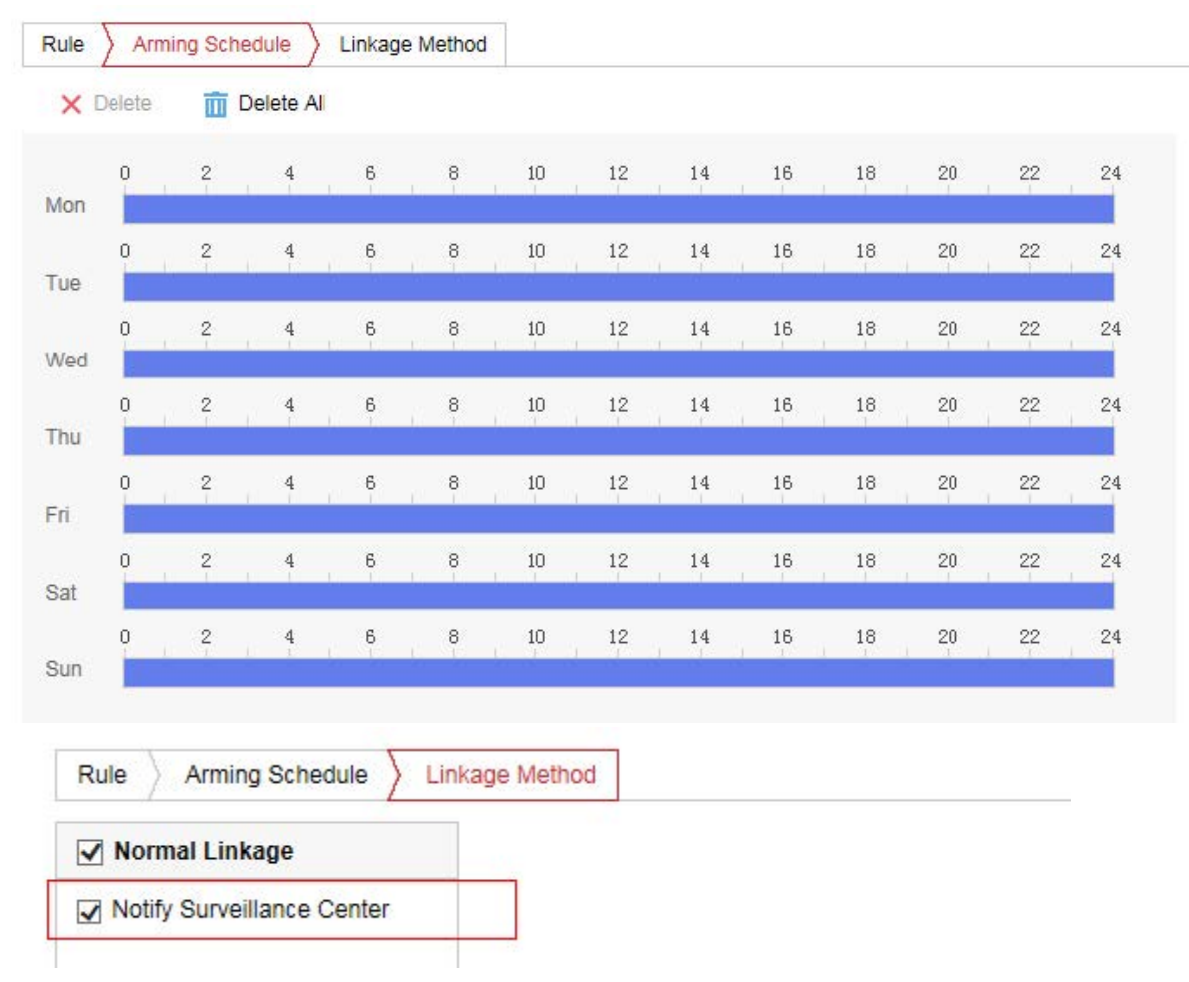

### 3.1.3 Reverse Counting Alarm

Set reverse counting alarm (optional). Check Enable Reverse Entering Alarm to enable the function. An alarm is enabled when the target leaves the region. Set the arming schedule and linkage method.

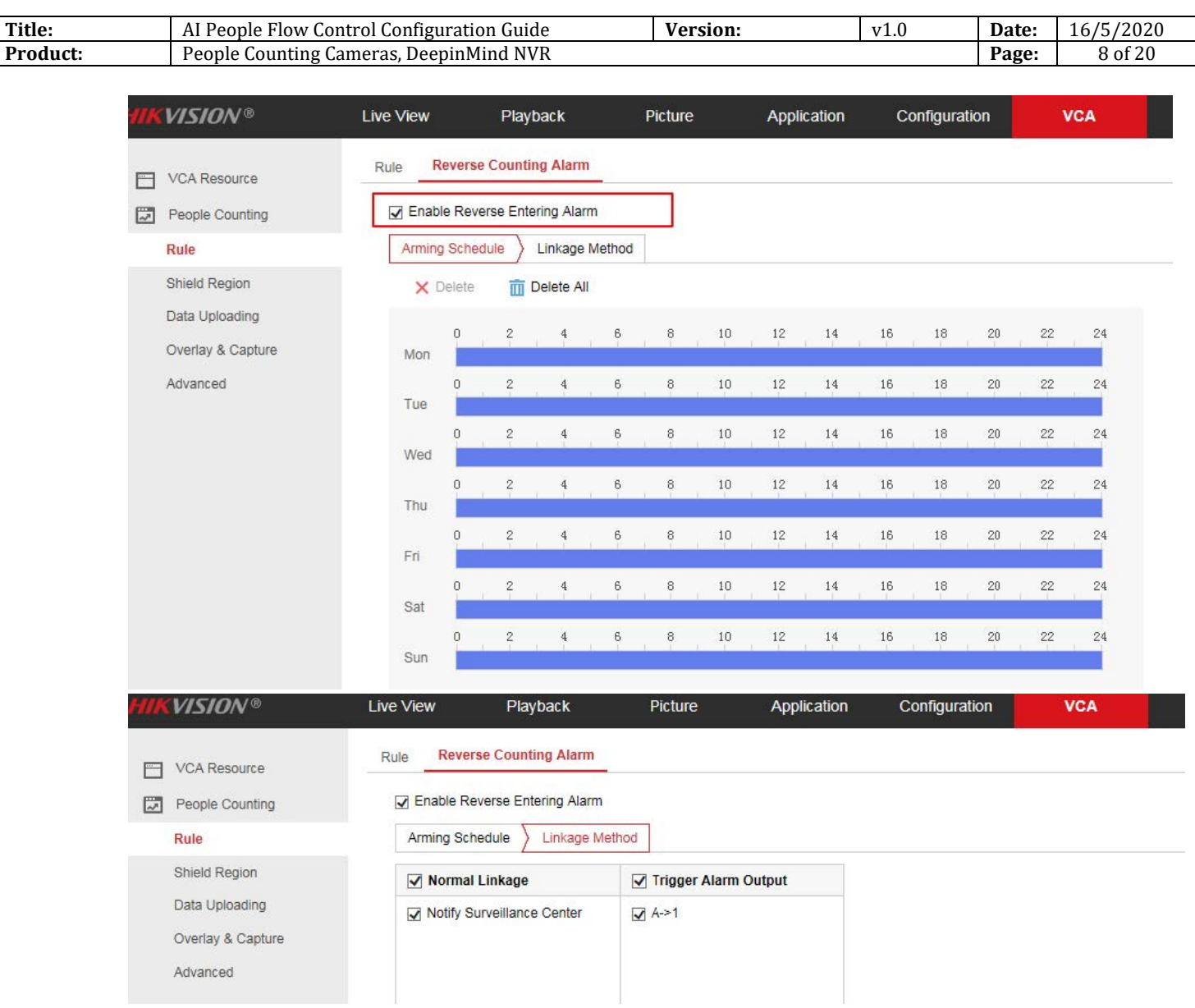

### 3.1.4 Shield Region

If you don't want to count people of the specific area, you can draw the area as shield region.

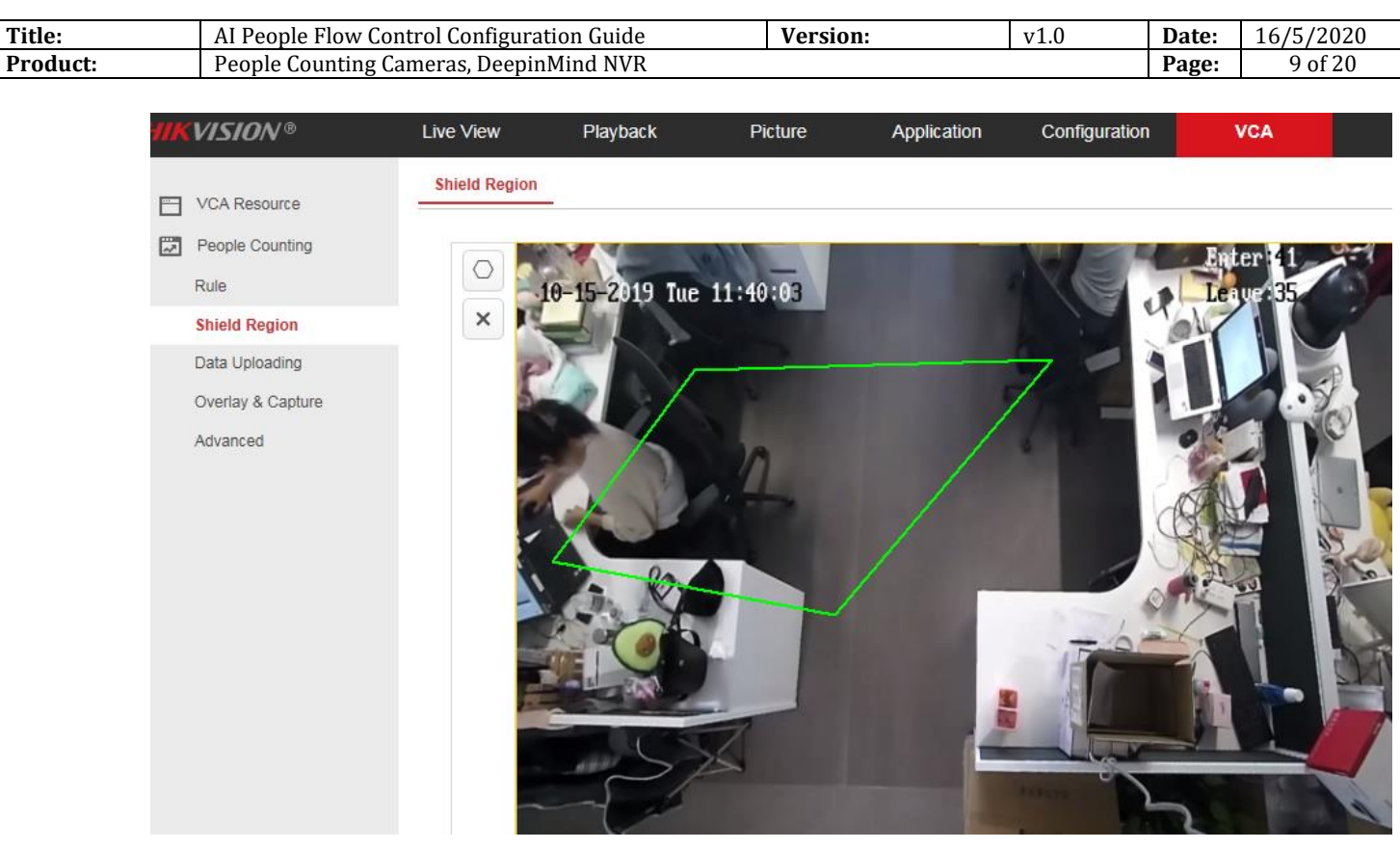

### 3.1.5 Data Uploading

- 1) Enter 【VCA】 【People Counting】 【Data Uploading】
- 2) If you want to upload the real-time data to the platform, select real-time Upload Data as "ON".
- 3) If you want to adjust the statistic cycle manually, set data statistics data as required. 1/5/10/15/20/30/60 minutes are optional.
- 4) We can send the report via email, the data type includes Daily/Weekly/Monthly/Annual report. The report format includes excel/csv/txt/xml.

| HIKVISION®                            | Live View                          | Playback                                          | Picture  | Application   | Configuration  | VCA                                          |
|---------------------------------------|------------------------------------|---------------------------------------------------|----------|---------------|----------------|----------------------------------------------|
| VCA Resource<br>People Counti<br>Rule | Data 1<br>Ig Real-Tim<br>Data Star | Type<br>e Upload Data   ON Itistics Cycle Iminute | OFF      | v             |                |                                              |
| Shield Region Data Uploadir           | 9                                  | Report                                            |          |               |                |                                              |
| Overlay & Cap<br>Advanced             | ure Report Fr                      | e 🗹 Daily<br>ormat 🗹 exce                         | Report 🗹 | Weekly Report | Monthly Report | <ul> <li>Annual Repc</li> <li>xml</li> </ul> |
|                                       |                                    | 🖹 Save                                            |          |               |                |                                              |

© Hangzhou Hikvision Digital Technology Co.,Ltd. All Rights Reserved.

No.555 Qianmo Road, Binjiang District, Hangzhou 310052, China • Tel: +86-571-8807-5998 • Fax: +1 909-595-0788 E-Mail: <a href="mailto:support@hikvision.com">support@hikvision.com</a> • <a href="mailto:www.hikvision.com">www.hikvision.com</a>

| Title:   | AI People Flow Control Configuration Guide | Version: | v1.0 | Date: | 16/5/2020 |
|----------|--------------------------------------------|----------|------|-------|-----------|
| Product: | People Counting Cameras, DeepinMind NVR    |          |      | Page: | 10 of 20  |

- 3.1.6 Overlay & Capture
- 1) **OSD Overlay:** It supports display the real-time counting information in the live view image. Enter, Leave, Enter/Leave and None are optional.
- 2) **Counting Type:** Adult, Child and All are optional.

Flow Overlay

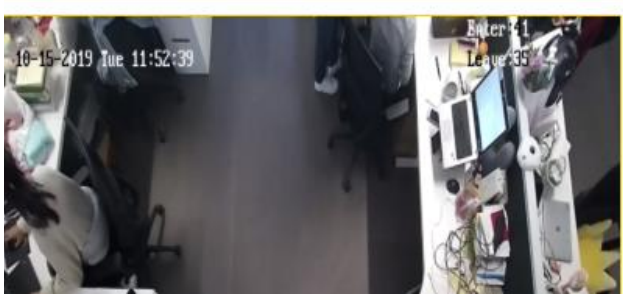

| Flow Overlay<br>Counting Type | Adult<br>Child<br>All |   |
|-------------------------------|-----------------------|---|
| Daily Reset Time              | 00:00:00              | ~ |
| Reset OSD                     | Manual Reset          |   |

3) **Daily Reset Time/Rest OSD:** To reset the counter, you can set up a daily reset time. Or you can reset the OSD counter manually by click Manual Reset.

|                  | Enter<br>Leave |   |  |  |  |
|------------------|----------------|---|--|--|--|
| Flow Overlay     | Enter/Leave    |   |  |  |  |
|                  | None           |   |  |  |  |
| Counting Type    | All            | ~ |  |  |  |
| Daily Reset Time | 00:00:00       | ~ |  |  |  |
| Reset OSD        | Manual Reset   |   |  |  |  |

- 4) Display VCA Info. on Stream: It will display the ID number and height information of tracking people on stream after enabling it. The recording file will overlay these information and it can be checked via VS Player. It should enable the function of Display POS Information in the below path: [configuration]
  - [Local] if we want to see these information in the live view image.

| Title:   | AI People Flow Control Configuration Guide | Version: | v1.0 | Date: | 16/5/2020 |
|----------|--------------------------------------------|----------|------|-------|-----------|
| Product: | People Counting Cameras, DeepinMind NVR    |          |      | Page: | 11 of 20  |

## **Display on Stream**

Display VCA Info. on Stream

### **Display on Picture**

Display Target Info. on Alarm Picture

## Display Rule Info. on Alarm Picture

| HIKVISION   | Live View | Playback        | Picture                    | Application | Configuration |        |
|-------------|-----------|-----------------|----------------------------|-------------|---------------|--------|
|             |           | and the second  |                            |             |               |        |
| T           | Live View | Parameters      |                            |             |               |        |
| System      | Protocol  |                 | O TCP                      | UDP         | O MULTICAST   | O HTTP |
| Network     | Play Per  | formance        | O Shortest Delay           | Balanced    | ○ Fluent      |        |
| Video/Audio | Rules     |                 | Enable                     | O Disable   |               |        |
| Image       | Display F | POS Information | <ul> <li>Enable</li> </ul> | O Disable   |               |        |
| Event       | Image Fe  | ormat           | <ul> <li>JPEG</li> </ul>   | O BMP       |               |        |

### 3.1.7 Advanced Parameter

1) **Height Filter:** Enable the function and set a height value. Persons and objects shorter than the set value are not counted as a valid target. Also this camera support counting Children.

| Enable Height Filter     |   |     |    |
|--------------------------|---|-----|----|
| Height                   | 0 | 120 | cm |
| Enable Counting Children |   |     |    |
| Height                   | 0 | 140 | cm |

### 2) Target Detection Type/Algorithm Validity:

There are four type of target detection: Detect based on the tracking algorithm only; Depth map only; Tracking algorithm mainly and depth map secondarily; and depth map mainly and tracking algorithm secondarily. It is recommended to use default type.

Algorithm Validity: The bigger the numerical value, the stricter the object detection requirements are. It is recommended to use default values.

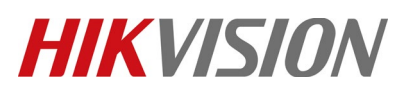

| Title:   | AI People Flow Control Configuration Guide | Version: | v1.0 | Date: | 16/5/2020 |
|----------|--------------------------------------------|----------|------|-------|-----------|
| Product: | People Counting Cameras, DeepinMind NVR    |          |      | Page: | 12 of 20  |
|          |                                            |          |      |       |           |

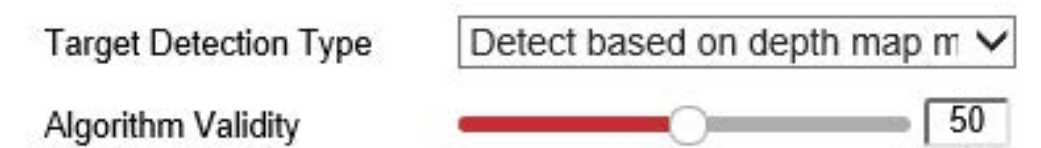

3) **Pattern Counting Filtering:** Targets less than the set value of motion displacement and residence time are not counted. It is recommended to use default values.

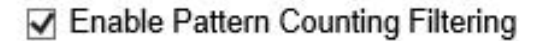

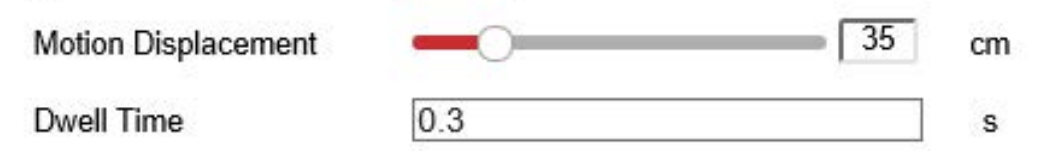

4) **Counting Status:** It displays the current status of the camera. There are three types optional: Counting, Stopped, Pause counting. You can click Refresh button to refresh the status.

**Counting:** Count normally. **Stopped:** Disable people counting function. **Pause counting:** The scene is too dark.

- 5) **Clear Storage Data:** To clear stored data on camera, you can click the Clear button. Always do the operation with caution. Deleted data cannot be restored.
- 6) **One-touch Export:** Export the device hardware settings, installation settings, people counting settings, rule settings and advanced settings.
- 7) **Maintenance Mode:** If the function is enabled, certain camera settings will be changed, such as the resolution, frame rate and bit rate. When we need collect the video clip for the issue analyse, it is necessary to enable the maintenance mode.

| Counting Status    | Stopped( 2019-10-15 14:11:21) |                         | Refresh        |                                                                                          |
|--------------------|-------------------------------|-------------------------|----------------|------------------------------------------------------------------------------------------|
| Clear Storage Data | Clear                         | Note: This action clear | rs all countin | g data stored in the camera.                                                             |
| One-touch Export   | Export                        | Export the device hard  | dware setting  | s, installation settings, people counting settings, rule settings and advanced settings. |
| Maintenance Mode   | Enable V                      | Certain video settings  | has already    | been changed. To restore the settings, disable Maintenance Mode.                         |

3.1.8 Complete the camera configuration, add camera to NVR.

| Title:   | AI People Flov       | v Con                               | trol Coi                      | nfiguration   | n Guide    |             | Versi           | ion:     |           | v1.0            | ]        | Date: | 16/5/2020 |
|----------|----------------------|-------------------------------------|-------------------------------|---------------|------------|-------------|-----------------|----------|-----------|-----------------|----------|-------|-----------|
| Product: | People Counti        | le Counting Cameras, DeepinMind NVR |                               |               |            |             |                 |          |           |                 | ]        | Page: | 13 of 20  |
|          |                      |                                     |                               |               |            |             |                 |          |           |                 |          |       |           |
| - H      | HIKVISION            | Live Vie                            | w I                           | Playback      | Picture    | Applica     | tion Config     | guration |           |                 |          |       |           |
| (        | 🖵 Local              | IP Can                              | IP Camera Group Configuration |               |            |             |                 |          |           |                 |          |       |           |
| E        | System               | IF                                  | Camera                        |               |            | (           | Add Modify      | Delete   | Quick Add | Custom Protocol | Activati | ion   |           |
|          | System Settings      |                                     | Channel No.                   | Camera Name   | IP Address | Channel No. | Management Port | Security | Status    | Protocol        | Connect  |       |           |
|          | Maintenance          |                                     | D1                            | Camera 01     | .97.65     | 1           | 8000            | Strong   | Online    | HIKVISION       |          |       |           |
|          | Security             |                                     | D2                            | Camera 01     | .97.12     | 1           | 8000            | Weak     | Online    | HIKVISION       |          |       |           |
|          | Camera Management    |                                     | D3                            | 2TD1217B-6/PA | .96.69     | 1           | 8000            | Weak     | Online    | HIKVISION       |          |       |           |
|          | User Management      |                                     | D4                            | Camera 02     | .96.69     | 2           | 8000            | Weak     | Online    | HIKVISION       |          |       |           |
|          | VCA Configuration    |                                     | D5                            | IPCamera 02   | .96.54     | 1           | 8000            | Weak     | Online    | HIKVISION       |          |       |           |
|          | Live View Settings   |                                     | D6                            | Camera 01     | .113.67    | 1           | 8000            | Weak     | Online    | HIKVISION       |          |       |           |
| 0        | Network              |                                     |                               |               |            |             |                 |          |           |                 |          |       |           |
| ų        | Video/Audio          |                                     |                               |               |            |             |                 |          |           |                 |          |       |           |
| C        | 🔝 Image              |                                     |                               |               |            |             |                 |          |           |                 |          |       |           |
| Ê        | Event                |                                     |                               |               |            |             |                 |          |           |                 |          |       |           |
| 6        | 🖺 Storage            |                                     |                               |               |            |             |                 |          |           |                 |          |       |           |
| 4        | C Vehicle Detection  |                                     |                               |               |            |             |                 |          | Tot       | al 6 Items      | < 1/1 >  | >>    |           |
| 5        | CA VCA               |                                     |                               |               |            |             |                 |          | 10        |                 |          |       |           |
|          | Human Body Capture   |                                     |                               |               |            |             |                 |          |           |                 |          |       |           |
|          | Face Picture Library |                                     |                               |               |            |             |                 |          |           |                 |          |       |           |

### **3.2.** People counting rule configuration (iDS 7series Face Counting Camera)

3.2.1 Configure the parameter via IE browser

Step 1: Enter [configuration]-[local], Enable [Rules]. Then Click "Save" when finishing the configuration, as shown in the below picture

| ₽         | Local       | Live View Parameters    |                  |                             |             |          |
|-----------|-------------|-------------------------|------------------|-----------------------------|-------------|----------|
| <u> </u>  | System      | Protocol                | TCP              |                             | ○ MULTICAST | ⊖ HTTP   |
| Ð         | Network     | Play Performance        | O Shortest Delay | Balanced                    | ⊖ Fluent    | O Custom |
| <u>Q.</u> | Video/Audio | Rules                   | Enable           | <ul> <li>Disable</li> </ul> |             |          |
| 1         | Image       | Display POS Information | Enable           | O Disable                   |             |          |
| 圁         | Event       | Image Format            | JPEG             |                             |             |          |

Step 2: Go to [System]-[System Settings]-[VCA Resource]. If the VCA resource is not Face Counting mode, switch to Face Counting mode. Switch VCA resource will take effect after reboot.

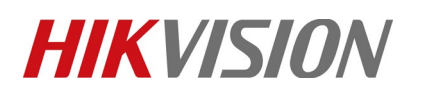

| Title:   |             | AI People Flow Control Configuration Guide |            |                                       |               |      |                  | Version: v1.0 |                                 |                                 | Date:            | 16/5/2020      |
|----------|-------------|--------------------------------------------|------------|---------------------------------------|---------------|------|------------------|---------------|---------------------------------|---------------------------------|------------------|----------------|
| Product: |             | People Counting                            | Camera     | is, Deep                              | oinMind N     | VR   |                  |               |                                 |                                 | Page:            | 14 of 20       |
|          |             |                                            |            |                                       |               |      |                  |               |                                 |                                 |                  |                |
|          | HIKVI       | ISION®                                     | Live View  | ,                                     | Playback      | Pic  | ture             | Application   | Configuration                   | Smart Display                   |                  |                |
|          | џ.          | cal                                        | Basic Infe | ormation                              | Time Settings | DST  | RS-232           | VCA Resource  | About                           |                                 |                  |                |
|          | 🗂 Sy        | vstem                                      |            |                                       |               |      |                  |               |                                 |                                 |                  |                |
|          | Sy          | stem Settings                              | Can        | mera1                                 |               |      |                  |               |                                 |                                 |                  |                |
|          | Ma          | aintenance                                 | ⊖ Fa       | Face Capture O Hard Hat Detection O Q |               | O Qu | Queue Management | Face Counting | <ul> <li>Smart Event</li> </ul> | <ul> <li>Multi-Targe</li> </ul> | t-Type Detection |                |
|          | Se          | curity                                     |            |                                       |               |      |                  |               | 1                               |                                 | 0 Ce             | omparison Mode |
|          | Us          | er Management                              |            |                                       |               |      |                  |               |                                 |                                 |                  |                |
|          | 🚱 Ne        | etwork                                     |            | 🗎 Sa                                  | ve            |      |                  |               |                                 |                                 |                  |                |
|          | Q. Vi       | deo/Audio                                  |            |                                       |               |      |                  |               |                                 |                                 |                  |                |
|          | La Im       | lage                                       |            |                                       |               |      |                  |               |                                 |                                 |                  |                |
|          | Ë Ev        | vent                                       |            |                                       |               |      |                  |               |                                 |                                 |                  |                |
|          | 🖺 St        | orage                                      |            |                                       |               |      |                  |               |                                 |                                 |                  |                |
|          | 💭 Fa        | ace Counting                               |            |                                       |               |      |                  |               |                                 |                                 |                  |                |
|          | <b>⊊</b> Fa | ce Picture Library                         |            |                                       |               |      |                  |               |                                 |                                 |                  |                |
|          |             |                                            |            |                                       |               |      |                  |               |                                 |                                 |                  |                |

Step 3: Go to [Face Counting]-[Overlay & Capture] – [Background Picture Settings]. Enable Background Upload.

| _  | Local                     | Overlay & Capture                                  |  |  |  |  |  |  |
|----|---------------------------|----------------------------------------------------|--|--|--|--|--|--|
| Ŷ  | LUCAI                     |                                                    |  |  |  |  |  |  |
|    | System                    | Display on Stream                                  |  |  |  |  |  |  |
| Ð  | Network                   | ☑ Display VCA Info. on Stream                      |  |  |  |  |  |  |
| Q. | Video/Audio               | Display on Picture                                 |  |  |  |  |  |  |
| 1  | Image                     | ✓ Display Target Info. on Alarm Picture            |  |  |  |  |  |  |
| Ë  | Event                     | Spanshot Sattinge                                  |  |  |  |  |  |  |
| B  | Storage                   |                                                    |  |  |  |  |  |  |
| ~  | Face Counting             | Custom A Head Shot A Half Body Shot Full Body Shot |  |  |  |  |  |  |
|    | Overlay & Capture         |                                                    |  |  |  |  |  |  |
|    | Alarm Setting             | Target Frederic Gize                               |  |  |  |  |  |  |
|    | Rule                      | vvidur. Factar vviduri × 1.5                       |  |  |  |  |  |  |
|    | Advanced Configuration    | Head Height: Facial Height × 1.5                   |  |  |  |  |  |  |
|    | -<br>Face Picture Library | Body Height: Facial Height × 0.5                   |  |  |  |  |  |  |
| 75 | r aco r lotaro Elbrary    | Fixed Value Picture Height 100 pixel               |  |  |  |  |  |  |
|    |                           | Background Picture Settings                        |  |  |  |  |  |  |
|    |                           | Picture Quality Medium                             |  |  |  |  |  |  |
|    |                           | Picture Resolution 1080P(1920*1080)                |  |  |  |  |  |  |
|    |                           | ☑ Background Upload                                |  |  |  |  |  |  |
|    |                           | People Counting Overlay                            |  |  |  |  |  |  |
|    |                           | Flow Overlay Enter/Leave/Duplicate V               |  |  |  |  |  |  |
|    |                           | Daily Reset Time 00:00:00 V Manual Reset           |  |  |  |  |  |  |

Step 4: Go to [Face Counting]-[Alarm Setting]-[Alarm Uploading]. Enable the People Counting Alarm. Enable the other alarms if you want.

Rule

| Title:   | AI People Flow Control Configuration Guide | Version: | v1.0 | Date: | 16/5/2020 |
|----------|--------------------------------------------|----------|------|-------|-----------|
| Product: | People Counting Cameras, DeepinMind NVR    |          |      | Page: | 15 of 20  |

Step 5: Go to [Face Counting]-[Alarm Setting]-[Face Picture Library]. Select the target face picture library that you want to remove directly from face counting. Then enable the People Counting Deduplication.

| Live View                     | Playback        | Picture       | Application          | Configuration     | Smart Display |  |  |  |
|-------------------------------|-----------------|---------------|----------------------|-------------------|---------------|--|--|--|
| Alarm Setting                 |                 |               |                      |                   |               |  |  |  |
| Alarm Uploading               | ✓ Face          | Capture 🗹 Fac | e Picture Comparison | People Counting A | Jarm          |  |  |  |
| Face Picture Lib              | rary Staff      |               | $\sim$               |                   |               |  |  |  |
| People Counting Deduplication |                 |               |                      |                   |               |  |  |  |
| Upload Captu                  | ired Face Image |               |                      |                   |               |  |  |  |

Step 6: Go to [Face Counting] – [Rule]. Adjust People Counting Deduplication time as the scenario needs.

| People Counting Dedupli 0 Hour 40 min 0 s | The maxim |
|-------------------------------------------|-----------|
| Rule Arming Schedule Linkage Method       |           |
| 04-29-2020 Hed 12:37:27                   |           |

Step 7: Draw the rules and read the descriptions below.

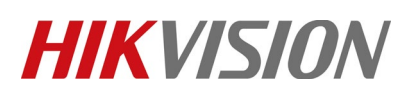

| Title:   | AI People Flow Control Configuration Guide | Version: | v1.0 | Date: | 16/5/2020 |
|----------|--------------------------------------------|----------|------|-------|-----------|
| Product: | People Counting Cameras, DeepinMind NVR    |          |      | Page: | 16 of 20  |

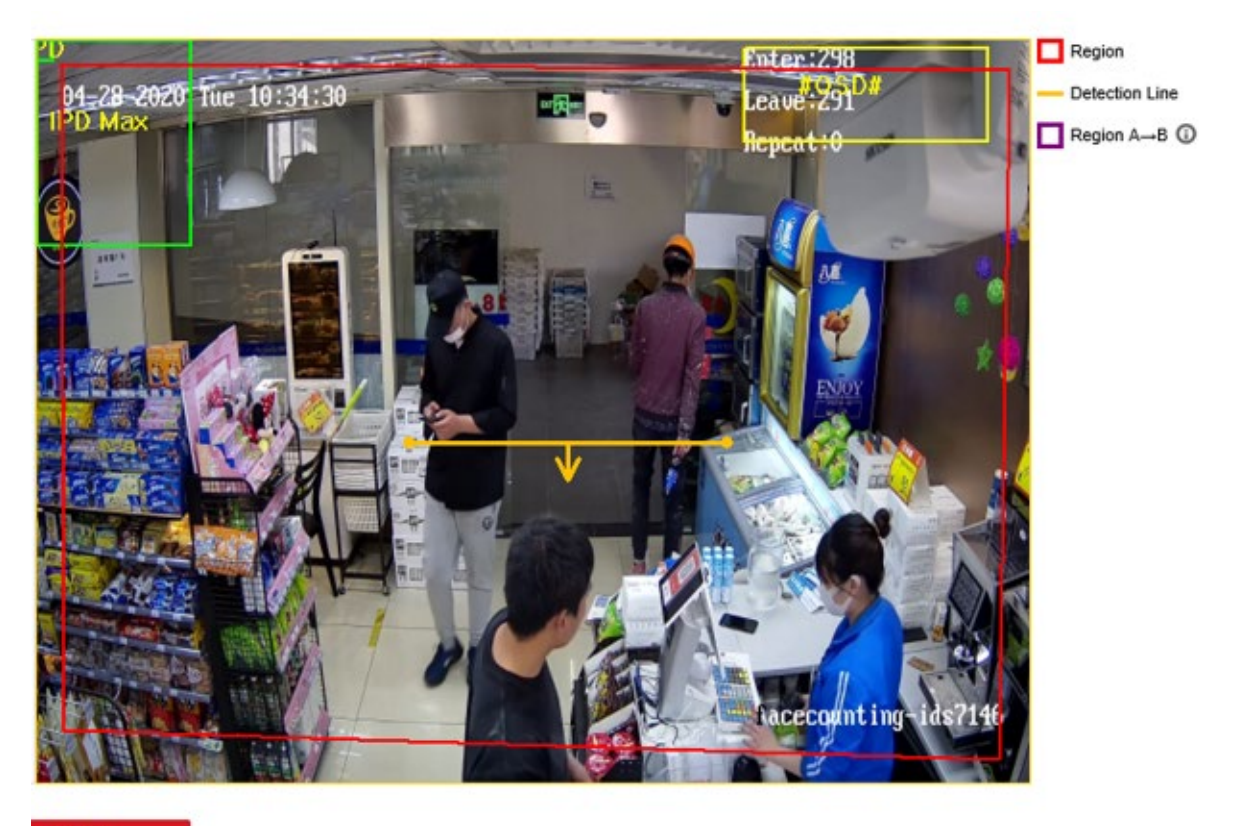

🗄 Save

In the detection scene, there may be situations where the target side enters the scene without passing through the trigger line. The detection method of area A and B can solve this problem.

| Title:   | AI People Flow Control Configuration Guide                                                                                                    | Version:                                   | v1.0                                          | Date: | 16/5/2020 |
|----------|----------------------------------------------------------------------------------------------------|--------------------------------------------|-----------------------------------------------|-------|-----------|
| Product: | People Counting Cameras, DeepinMind NVR                                                                                                    |                                            |                                               | Page: | 17 of 20  |
|          | Rule         People Counting Dedupli       0       Hour       40       min       0       s       The maximum people counting         Rule       Arming Schedule       Linkage Method                                                                                                    | inting deduplication time can be set to 23 | 3h59min59s.                                   |       |           |
|          | <ul> <li>○ 04-29-2020 Wed 12:43:54</li> <li>○</li> <li>○</li> <li< th=""><th>Enter:1<br/>Leave:5<br/>Duplicate:0</th><th>Region Line<br/>Detection Line<br/>Region A→B ③</th><th></th><th></th></li<></ul> | Enter:1<br>Leave:5<br>Duplicate:0          | Region Line<br>Detection Line<br>Region A→B ③ |       |           |
|          | 🖹 Save                                                                                                    |                                            |                                               |       |           |

### 3.3. People Flow Control Configuration

Go to NVR's local GUI, Camera→Camera Group, select the people counting camera you want to control people flow.

**People Counting Limit** is set for maximum number of people entering the area.

If you select more than one camera in a camera group, the people counting limit will be the sum of all cameras you selected.

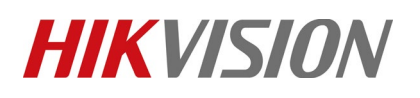

| Title:   | AI People Flow Control | Configuration G                                         | uide                                                                                  | Version:    | v1.0 | Date: | 16/5/2020 |
|----------|------------------------|---------------------------------------------------------|---------------------------------------------------------------------------------------|-------------|------|-------|-----------|
| Product: | People Counting Camer  | as, DeepinMind                                          | NVR                                                                                   |             |      | Page: | 18 of 20  |
|          |                        |                                                         |                                                                                       |             |      |       |           |
| Dee      | epin <b>Mind</b>       |                                                         | $\square$                                                                             |             |      |       | 4 🛛 🖉     |
| E.       | Camera >               | Reset Counting At Every (<br>Group No.                  | 00:00:00                                                                              | ۲           |      |       |           |
| 0        | Display                | Group Name                                              |                                                                                       |             |      |       |           |
|          | Privacy Mask           | People Counting Limit(0:N                               | 3                                                                                     |             |      |       |           |
|          | Video Parameters >     | □IP Camera ☑D1                                          | D2 D3 D4 D5                                                                           | D6 D7 D8    |      |       |           |
|          | Camera Group           | D3                                                      | D18 D19 D20 D21                                                                       | D22 D23 D24 |      |       |           |
|          |                        |                                                         |                                                                                       |             |      |       |           |
|          |                        |                                                         | The New October                                                                       |             |      |       |           |
|          |                        | Normal Linkage                                          | Ingger Alarm Output                                                                   |             |      |       |           |
|          |                        | Notify Surveillance Cen                                 | Local->1                                                                              |             |      |       |           |
|          |                        | Audible Warning                                         | Local->2                                                                              |             |      |       |           |
|          |                        |                                                         | Local->3                                                                              |             |      |       |           |
|          |                        |                                                         | Local->4                                                                              |             |      |       |           |
|          |                        |                                                         | 10.9.97.65:8000->1                                                                    |             |      |       |           |
|          |                        |                                                         | 10 9 97 12 8000->1                                                                    |             |      |       |           |
|          |                        |                                                         |                                                                                       |             |      |       |           |
|          |                        |                                                         |                                                                                       |             |      |       |           |
|          |                        |                                                         |                                                                                       |             |      |       |           |
|          |                        | Reset Counting                                          | Apply                                                                                 |             |      |       |           |
|          |                        | Chotify Surveillance Cen Audible Warning Reset Counting | Local->2<br>Local->3<br>Local->4<br>10.9.97.65:8000->1<br>10.9.97.12:8000->1<br>Apply | ×           |      |       |           |

Click "Apply" to make the configuration effective.

### 4.1 GUI application

### 4.1.1 People flow control

Click button on left bottom of live view, go to "ATTENTION" interface. It shows how many people already inside and how many can still enter.

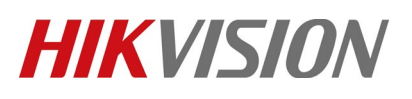

| Title:   | AI People Flow Control Configuration Guide | Version: | v1.0 | Date: | 16/5/2020 |
|----------|--------------------------------------------|----------|------|-------|-----------|
| Product: | People Counting Cameras, DeepinMind NVR    |          |      | Page: | 19 of 20  |

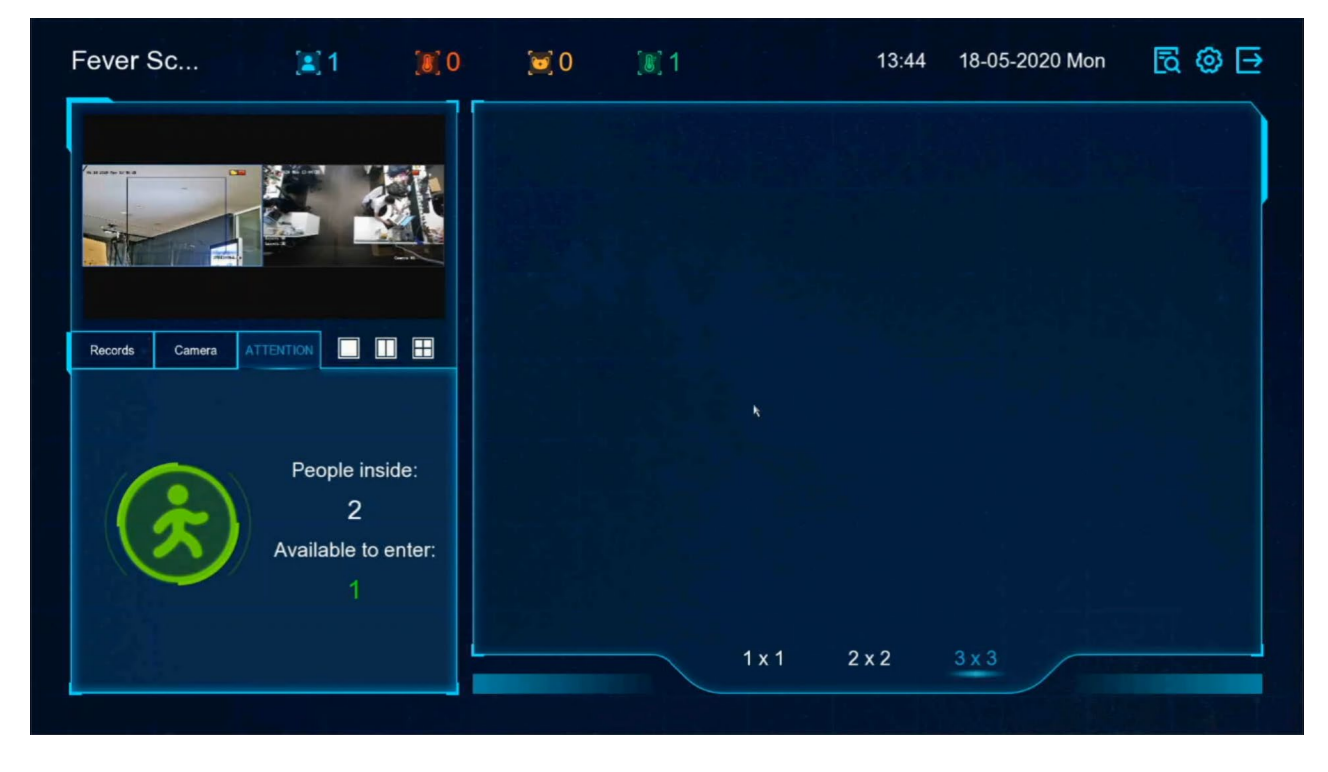

If the number of people in the area exceeds the set "People Counting Limit", the interface will turn red and trigger an alarm.

| Fever Sc       | [1]2                                 | 10 💓           | ) [8]2                                                             | 13:4    | 8 18-05-2020 Mor | 5 @ € |
|----------------|--------------------------------------|----------------|--------------------------------------------------------------------|---------|------------------|-------|
|                |                                      |                | Normal T-35 8°C<br>Compare fail<br>@Mask<br>2TD1217B-6<br>13:47:59 |         |                  |       |
| Records Camera | People ins<br>3<br>Available to<br>0 | ide:<br>enter: |                                                                    | 1x1 2x2 | 3x3              |       |

| Title:   | AI People Flow Control Configuration Guide | Version: | v1.0 | Date: | 16/5/2020 |
|----------|--------------------------------------------|----------|------|-------|-----------|
| Product: | People Counting Cameras, DeepinMind NVR    |          |      | Page: | 20 of 20  |

## See Far, Go Further HIKVISION Technical Support